## **CARES Act Hardship Withdrawal Request**

## **Online Form Instructions**

Requesting a CARES Act Hardship withdrawal online is a simple process which eliminates the chance of errors associated with paper forms, and ensures your request arrives at The Pension Boards quickly and safely.

Below you will find step-bystep instructions which will guide you through completion of your request. Please note – use of the online form requires you to complete the form on your computer or tablet. You may not complete the form using your phone.

Once you have completed the form, an electronic version will be emailed to you for your records. The form will also be electronically transferred to The Pension Boards for processing. Please allow up to 7 business days for processing.

If spousal consent is required, complete the first two parts of the form. You may then either print the form and take it to a Notary Public for signature, or you may use the online electronic Notary function. If selecting the online Notary an actual licensed Notary will contact you through the form filler application.

If you have selected the option to use electronic notary, please have proof of ID such as a valid driver's license or government issued ID or Passport handy. Your spouse must be present with you during this step and must also have valid identification. Detailed instructions will be provided by the notary assigned to your case.

This is what you will see on the right side of your screen after clicking on the form link. This is an image of the form you will be filling out.

|                                                                                                    | ip Withdrawal Application                                                                                                    |  |  |  |  |
|----------------------------------------------------------------------------------------------------|----------------------------------------------------------------------------------------------------|--|--|--|--|
| PERSON/                                                                                                    | AL INFORMATION                                                                                                    |  |  |  |  |
| varne (vast, ilist, initial)                                                                                                    | The Office Use Only                                                                                                    |  |  |  |  |
| Address (number and street)                                                                                                    | Phone (Incl area code)                                                                                                    |  |  |  |  |
| City/Town                                                                                                    | Email                                                                                                    |  |  |  |  |
| Dtate/ZIP                                                                                                    | Member Number                                                                                                    |  |  |  |  |
| Amount of Withdrawal \$                                                                                                    | Last 4 digits of SSN                                                                                                    |  |  |  |  |
| DISTRIB                                                                                                    | UTION METHOD                                                                                                    |  |  |  |  |
| Select Electronic Funds Transfer (1) or Mail Check (2                                                                                                    | 2)                                                                                                    |  |  |  |  |
| 1) Electronic Funds Transfer (EFT) Checking                                                                                                    | Savings                                                                                                    |  |  |  |  |
| · · · · · · · · · · · · · · · · · · ·                                                                                                    | _                                                                                                    |  |  |  |  |
| Please complete for EFT Rank Douting Number Rank Na                                                                                                    |                                                                                                    |  |  |  |  |
| (Nine digits, starts with 0, 1, 2, 3, or 4)                                                                                                    |                                                                                                    |  |  |  |  |
| Checking or Savings Account Number Checking or Savings Account Owner Name                                                                                                    |                                                                                                    |  |  |  |  |
| 1                                                                                                    | g or savings Account Owner Name                                                                                                    |  |  |  |  |
|                                                                                                    | g or savings Account Owner Name                                                                                                    |  |  |  |  |
| 2) Mail Check 🗖                                                                                                    | g or savings Account Owner Name                                                                                                    |  |  |  |  |
| 2) Mail Check  CONSENT OF SPOUSE (Required if t                                                                                                    | AND NOTARY CERTIFICATION                                                                                                    |  |  |  |  |
| 2) Mail Check CONSENT OF SPOUSE<br>(Required if t<br>I hereby consent to the election by my spouse.<br>distributions not replaced by the member<br>United Church of Christ, Inc.                                                                                                    | s or savings Account Owner Name<br>AND NOTARY CERTIFICATION<br>he member is married)<br>I understand that no annuity benefits will be payable to me on T<br>(spouse pursuant to Section 4.15 of the Annuity Plan of The                                                               |  |  |  |  |
| 2) Mail Check CONSENT OF SPOUSE (Required if the election by my spouse. distributions not replaced by the members United Church of Christ, Inc. Spouse's name (please print)                                                                                                    | s or savings Account Owner Name<br>AND NOTARY CERTIFICATION<br>the member is married)<br>I understand that no annuity benefits will be payable to me on T<br>(spouse pursuant to Section 4.15 of the Annuity Plan of The<br>Date                                                      |  |  |  |  |
| 2) Mail Check  CONSENT OF SPOUSE (Required if t  I hereby consent to the election by my spouse. distributions not replaced by the member United Church of Christ, Inc.  Spouse's name (please print)  Reputation clanature                                                                                                    | s or savings Account Owner Name AND NOTARY CERTIFICATION the member is married) I understand that no annuity benefits will be payable to me on T spouse pursuant to Section 4.15 of the Annuity Plan of The Date Date                                                                 |  |  |  |  |
| 2) Mail Check  CONSENT OF SPOUSE (Required if t  Consent to the election by my spouse. distributions not replaced by the member United Church of Christ, Inc.  Spouse's name (please print)  Spouse's signature                                                                                                    | AND NOTARY CERTIFICATION<br>he member is married)<br>I understand that no annuity benefits will be payable to me on T<br>spouse pursuant to Section 4.15 of the Annuity Plan of The<br>Date                                                                                           |  |  |  |  |
| 2) Mail Check CONSENT OF SPOUSE (Required if t I hereby consent to the election by my spouse. distributions not replaced by the member United Church of Christ, Inc. Spouse's name (please print) Spouse's signature Signature and stamp of Notary Public                                                                                                    | s or savings Account Owner Name AND NOTARY CERTIFICATION the member is married) Understand that no annuity benefits will be payable to me on T spouse pursuant to Section 4.15 of the Annuity Plan of The Date Date Date                                                              |  |  |  |  |
| 2) Mail Check CONSENT OF SPOUSE (Required if t (Required if t distributions not replaced by the member United Church of Christ, Inc. Spouse's name (please print) Spouse's signature Signature and stamp of Notary Public                                                                                                    | ACCOUNT OWNER Name ACCOUNT OWNER Name AND NOTARY CERTIFICATION the member is married) I understand that no annuity benefits will be payable to me on T spouse pursuant to Section 4.15 of the Annuity Plan of The Date Date Date                                                      |  |  |  |  |
| 2) Mail Check CONSENT OF SPOUSE (Required if t (Required if t (Required if t) (Intereby consent to the election by my spouse. distributions not replaced by the member) United Church of Christ, Inc. Spouse's name (please print) Spouse's signature Signature and stamp of Notary Public                                                                                                    | AND NOTARY CERTIFICATION<br>he member is married) I understand that no annuity benefits will be payable to me on T<br>spouse pursuant to Section 4.15 of the Annuity Plan of The Date Date Date                                                                                       |  |  |  |  |
| 2) Mail Check CONSENT OF SPOUSE (Required if t CONSENT OF SPOUSE) (Required if t Citer Construction by my spouse) (Required if t Citer Construction of Christ, Inc. Citer Construction Construction Con | S OF SAVINGS ACCOUNT OWNER NAME AND NOTARY CERTIFICATION the member is married) Understand that no annuity benefits will be payable to me on T (spouse pursuant to Section 4.15 of the Annuity Plan of The Date Date V SIGN AND DATE                                                  |  |  |  |  |
| 2) Mail Check  CONSENT OF SPOUSE (Required if t  CONSENT OF SPOUSE (Required if t  CONSENT (Required if t  CONSENT (Required if t  CONSENT (Required if t  CONSENT (Required if t  CONSENT (Required if t  CONSENT (Required if t  CONSENT (Required if t  CONSENT (Required if t  CONSENT (Required if t  CONSENT (Required if t  CONSENT (Required if t  CONSENT (Required if t  CONSENT  | ACCOUNT OWNER Name ACCOUNT OWNER Name AND NOTARY CERTIFICATION the member is married) I understand that no annuity benefits will be payable to me on T (spouse pursuant to Section 4.15 of the Annuity Plan of The Date Date Date Strain Content of the United Church of Christ. Inc. |  |  |  |  |

This is what you will see on the left side of your screen.

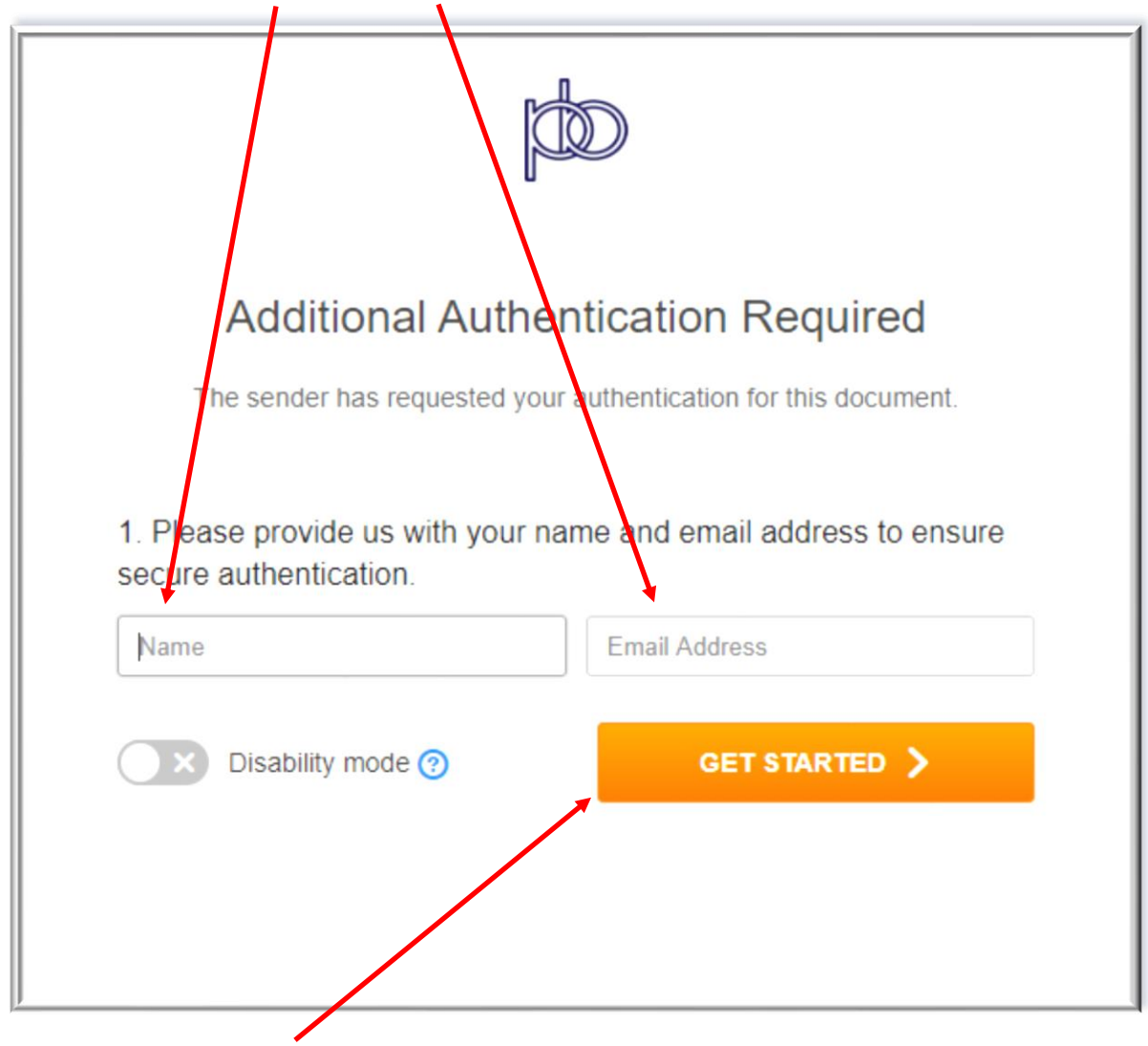

Please enter your name and email address

Then click "GET STARTED"

## You are now presented with a disclosure statement necessary to sign your form electronically.

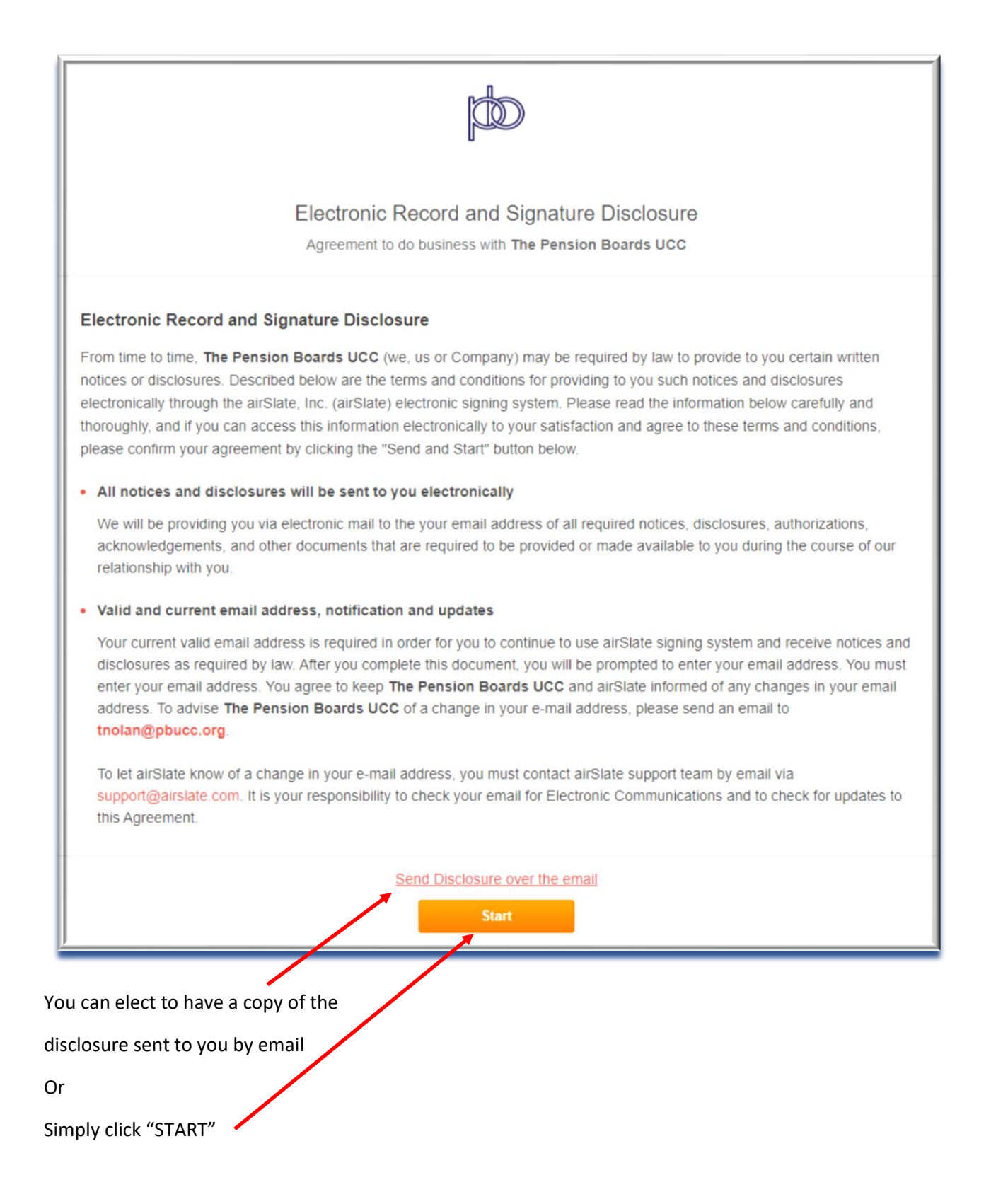

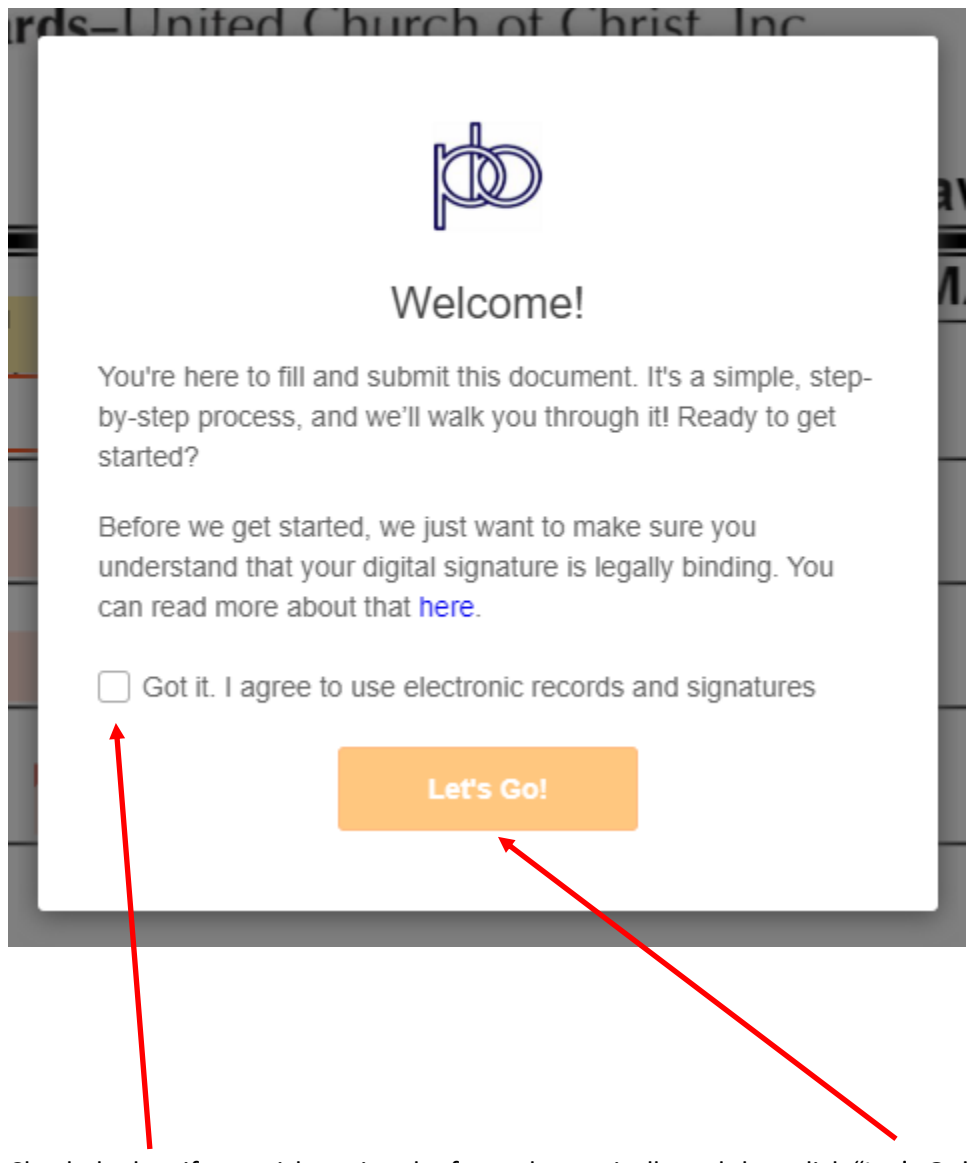

When you click "START" you are presented with the following screen

Check the box if you wish to sign the form electronically and then click "Let's Go!"

Clicking "Let's Go" opens the actual electronic form

I.

| Ľ     | The Pension Boards–United Church of Christ, Inc.                     | Please be sure that all information in this document is correct before<br>submitting. If you have any questions about using PDPfiller, please<br>click the question mark.<br>The Pension Boards UCC<br>The Pension Boards UCC<br>The Pension Boards UCC<br>The Pension Boards UCC<br>manual Boards and<br>weighted cong |  |  |  |  |  |  |
|-------|----------------------------------------------------------------------|----------------------------------------------------------------------------------------------------|--|--|--|--|--|--|
|       |                                                                      |                                                                                                    |  |  |  |  |  |  |
| Start | Entiry your Last Name, First Name and Middle Initial PERSONAL INFORM | Title Office Use Only                                                                                                    |  |  |  |  |  |  |
|       | Address (num) er and street)                                         | Phone (incl area code)                                                                                                    |  |  |  |  |  |  |
|       | Çity/Town                                                            | Email                                                                                                    |  |  |  |  |  |  |
|       | State/ZIP                                                            | Member Number #                                                                                                    |  |  |  |  |  |  |
|       | Amount of Withdrawal \$ #                                            | Last 4 digits of SSN #                                                                                                    |  |  |  |  |  |  |
|       | DISTRIBUTION ME                                                      | THOD                                                                                                    |  |  |  |  |  |  |
|       | Select Electronic Funds Transfer (1) or Mail Check (2)               |                                                                                                    |  |  |  |  |  |  |
|       | 1) Electronic Funds Transfer (EFT) Checking Sa                       | avings                                                                                                    |  |  |  |  |  |  |
|       | All Peach colored fields are re-                                     | quired !                                                                                                    |  |  |  |  |  |  |

At the top of each field you will see helpful tips telling you how to complete each field.

Simply start entering your information. At the end of each field simply hit "enter" or "return"

The system will automatically move you to the next field.

Please enter the information exactly as described. For example, when entering your phone number only enter the digits. When you enter your member ID enter only the digits and so on for each field.

When you reach the point of selecting the distribution method the system will move you through the fields based on your selection.

Once you are done entering your information you will be able to electronically sign the document and it will be sent to The Pension Boards for processing. You will also receive a copy of the completed form at the email address you provided.

If you need spousal consent you have the option to print and take it to a notary or use the electronic notary option which is enabled by selecting the down arrow shown.

Before you click the down arrow or "Done" if you do not need spousal

consent please review your entries to be sure the information is complete and accurate

|                                                                                                    | Wizard | Comments | <b>A</b><br>Search | Fit Width | ?<br>Help | D<br>Feedback |   | / DONE  | •  |
|----------------------------------------------------------------------------------------------------|--------|----------|--------------------|-----------|-----------|---------------|---|---------|----|
|                                                                                                    |        |          |                    |           |           |               | Ģ | Message | š= |
| ed)<br>annuity benefits will be payable to me on TSA<br>to Section 4.15 of the Annuity Plan of The<br>Date |        |          |                    |           |           |               |   |         |    |

IMPORTANT! If you need spousal consent and have selected the option to use electronic notary a live licensed notary will connect with you via the form fill system. Please have proof of ID such as a valid driver license or government issued ID or Passport handy.